## Thermo Scientific Multiskan FC

用户指南概要 <sup>修订版1.0</sup>

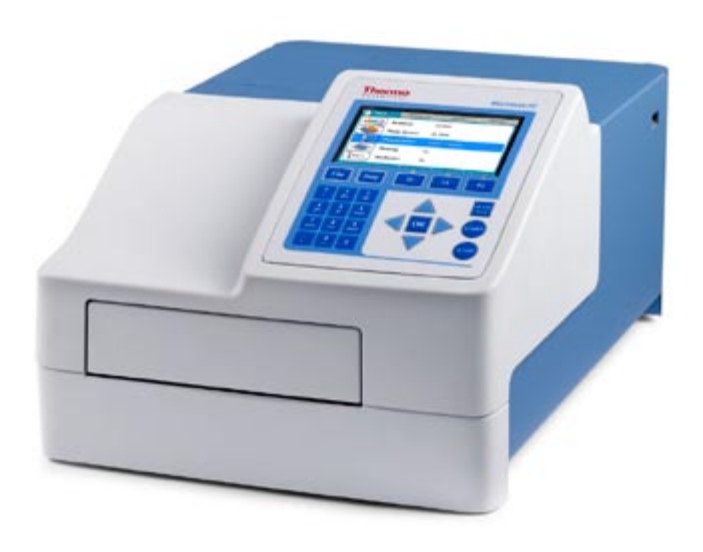

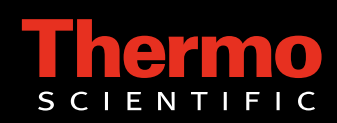

#### Thermo Scientific Multiskan FC <sub>用户指南概要</sub>

修订版 1.0,目录号 N08626

该翻译对应于 Multiskan FC 用户指南概要, 目录号 N08625, Rev.1.2。

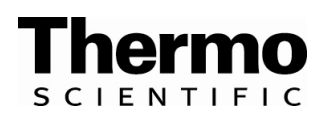

#### 版权

版权所有 © 2008 Thermo Fisher Scientific Corporation。保留所有权利。芬兰印制。禁止复制全部或部分随附的用户文档。

#### 专利

本产品受以下专利保护:美国专利 6111636,一种光密度测量设备。

商标

"Multiskan" 和 "SkanIt" 是 Thermo Fisher Scientific 的注册商标。

其他所有商标和注册商标是其各自所有者的财产。

免责声明

Thermo Fisher Scientific 保留随时更改其产品和服务以融合技术开发的权利。本手册在持续产品开发 过程中如有更改, 恕不提前通知。尽管本手册备有所有预防措施以确保准确性, 但 Thermo Fisher Scientific 对任何错误或遗漏, 以及因应用或使用此信息所造成的任何损坏不承担任何责任。本手册 可替代以前的所有版本。

对间接损坏不承担责任 Thermo Fisher Scientific 对使用本产品或无法使用本产品所导致的任何损坏不应承担责任。 安全符号和标 记

这些符号旨在提醒您注意特别重要的信息并警告您潜在的危 险。

Multiskan FC 使用

在类型标签和仪器本身上会出现下列符号和标记。

的安全符号和标记

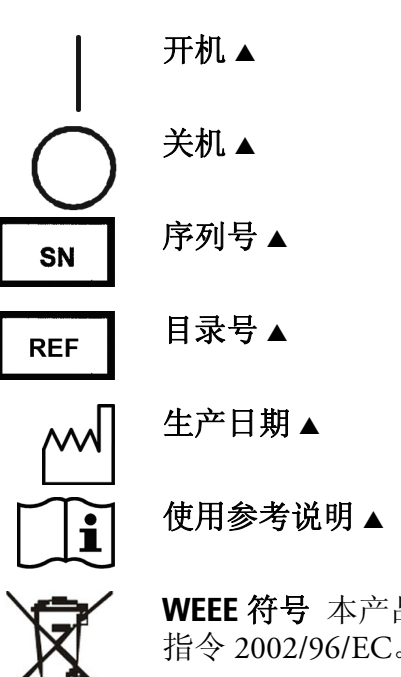

WEEE 符号 本产品要求符合欧盟的报废电子电气设备 (WEEE) 指令 2002/96/EC。▲

标有下列文字的黑色标签:

注意:警告:维修之前请先断开电源。 AVERTISSEMENT: COUPER L'ALIMENTATION AVANT L'ENTRETIEN ET LE DEPANNAGE.

### **文档中使用的警告** 在本用户文档中会出现下列符号和标记。 和其他标记

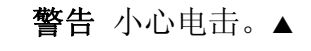

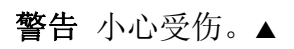

注意 小心在特定应用中损坏仪器、其他设备或造成性能或功能 损失。▲

## 内容

|     | ★ 5 日<br>安全符号和标记                                 |                                               |
|-----|--------------------------------------------------|-----------------------------------------------|
| 第一章 | <b>Multiskan<sup>®</sup> FC 简介</b><br>概述<br>用途   | <b>7</b><br>7<br>8                            |
| 第二章 | 安装                                               | 9                                             |
| 第三章 | <b>如何通过内部软件操作</b><br>用于导航和编辑的显示屏与按键              | <b>11</b><br>11                               |
| 第四章 | <b>仪器设置</b> 更改语言                                 |                                               |
| 第五章 | <b>启动现有程序</b> 通过快捷键 (F1-F3) 启动现有程序<br>从列表中启动现有程序 |                                               |
| 第六章 | <b>程序创建</b><br>打开新程序<br>设置波长                     | <b>17</b><br>17<br>17<br>18<br>18<br>22<br>23 |
| 第七章 | 查看结果                                             | 25                                            |
| 第八章 | <b>打印、导出或导入</b><br>打印或导出数据<br>导出程序<br>导入程序       | <b>27</b><br>27<br>28<br>29                   |
| 第九章 | <b>关机</b><br>关机                                  | <b>31</b><br>31                               |

# 第一章 Multiskan<sup>®</sup> FC 简介

概述

Multiskan FC (图片 1–1. Multiskan FC 酶标仪) 是一款基于滤光片 的高品质酶标仪。它可用于测量 96 和/或 384 孔板在波长为 340 到 850 纳米范围内的相应吸光率。可以选择在高达 50°C 的条件 下进行温育。此外,仪器还具有振荡功能。该仪器带有功能强 大的内部软件,也可与专门的 SkanIt 软件联用。

Multiskan FC 有如下配置可选:

- Multiskan FC(目录号 51119000)
  - 96 孔板读数,具有振荡功能
- 带孵化器的 Multiskan FC(目录号 51119100)
  - 96 和 384 孔板读数,具有振荡和温育功能

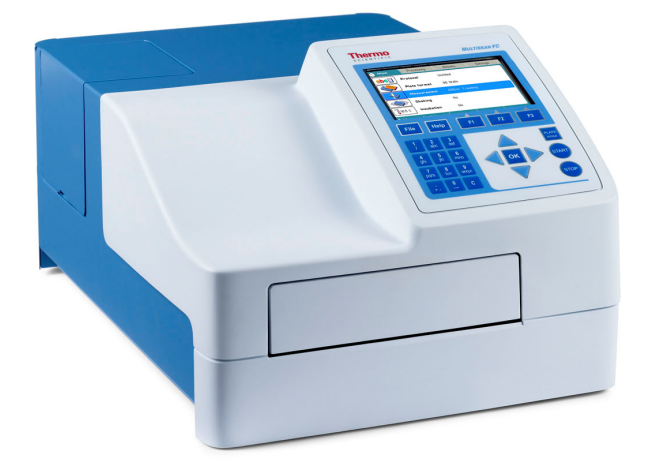

图片 1-1. Multiskan FC 酶标仪

有关硬件相关问题的更多详细信息,请参考《Thermo Scientific Multiskan FC 用户手册》(目录号 N07710)。

与 PC 软件相关的问题,请参考《*Thermo Scientific SkanIt Software for Multiskan FC 用户手册*》(目录号 N07713)。

**用途** Multiskan FC 是一款高精度的酶标仪,可用于测量 96 孔板格式的适用微孔板和板条的吸光值,还可选择测量符合 ANSI/SBS 标准的 384 孔板格式的微孔板的吸光值。

专业人员在研究或日常实验中可单独使用 Multiskan FC,或结合 SkanIt 软件一起使用。

Multiskan FC 是用于最终用户分析系统的一部分,因此最终用户要负责验证整个系统能否产生可靠安全的结果。

如果测试性能对于分析非常关键,测量的结果必须通过内部质控品或者另外一次测量来保证。

在分析过程中,建议采用优良实验室规范(GLP)。

但是, 自检用途除外。

第二章 安装

本章说明 Multiskan FC 仪器在操作前的安装设置。

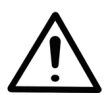

警告 Multiskan FC 重达 8.5 千克 [18.7 磅],在提举时必须小心。▲

1. 打开 Multiskan FC 包装。

将封包的仪器移至其操作场地。为防止冷凝,仪器应留放在其保护性塑料包装内,直至达到环境温度为止。

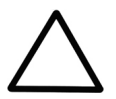

**注意** 除说明中具体指定外,切勿触摸或松脱其他任何螺丝或部件。这样做可能会造成偏差并使仪器保修失效。▲

请保留原始包装以便将来运输。使用替代包装材料可能会使保 修无效。

2. 检查交付的产品是否完好无损。

目视检查运输包装、仪器和附件是否存在任何可能的运输损坏。如果任何部件缺失或损坏,请与当地的 Thermo Fisher Scientific 工程师联系。

- 3. 设置 Multiskan FC 时,操作场地要避免存在过多灰尘、振动、强磁场、阳光直射、通风、过度潮湿或温度波动巨大。确保:
- 工作区平整、干燥、洁净且无振动,并为电源线、顶盖等部件保留更多空间
- 环境空气洁净且无腐蚀性蒸汽、烟尘
- 环境温度在 +10°C (50°F) 和 +40°C (104°F) 之间
- 湿度较低,确保不发生冷凝(相对湿度介于10%和80%之间,无冷凝)。

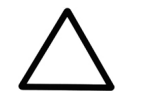

注意 切勿在有潜在破坏性液体或气体的环境中操作仪器。▲

4. 拆除运输锁。

5. 打开滤光片轮包装。检查所有滤光片是否洁净且未损坏。

注意 切勿徒手触摸滤光片。▲

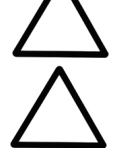

**注意** 安装滤光片轮时,切勿触摸其他任何机械或电子部件。▲

 将滤光片轮放入滤光片槽中,以便使滤光片转轮编号朝外。 磁锁装置会自动将转轮锁定到正确的位置,并且光学滤光片 位置感应器将确保在测量过程中使用正确的滤光片。

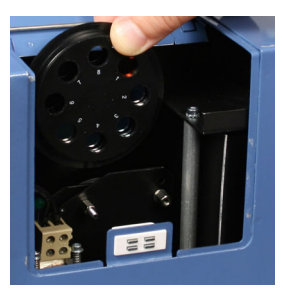

图片 2-2. 将 Multiskan FC 滤光片转轮放入滤光片槽中

7. 确保仪器背面的"开/关"开关位于"关 (O)"位置。将电源线连 至电源,然后将电源插座线连至仪器。

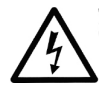

警告 切勿操作与没有接地的电源插座连接的仪器。切勿使用除 针对您区域设计的 Thermo Scientific 电源线以外的其他电源 线。▲

- 8. 如果使用了打印机,则将外部打印机连至该打印机的 USB 端口。
- 要执行运行检错,请打开仪器操作并等待自诊断完成。检查 孔板托架是否从仪器中伸出并且显示屏上显示"自诊断通过" 文字。仪器现已安装并且操作准备就绪。

# <sup>第三章</sup> 如何通过内部软件操作

# 用于导航和编辑的显示屏与

本章说明用于导航和编辑 Multiskan FC 内部软件的显示屏及小键 盘上的按键。

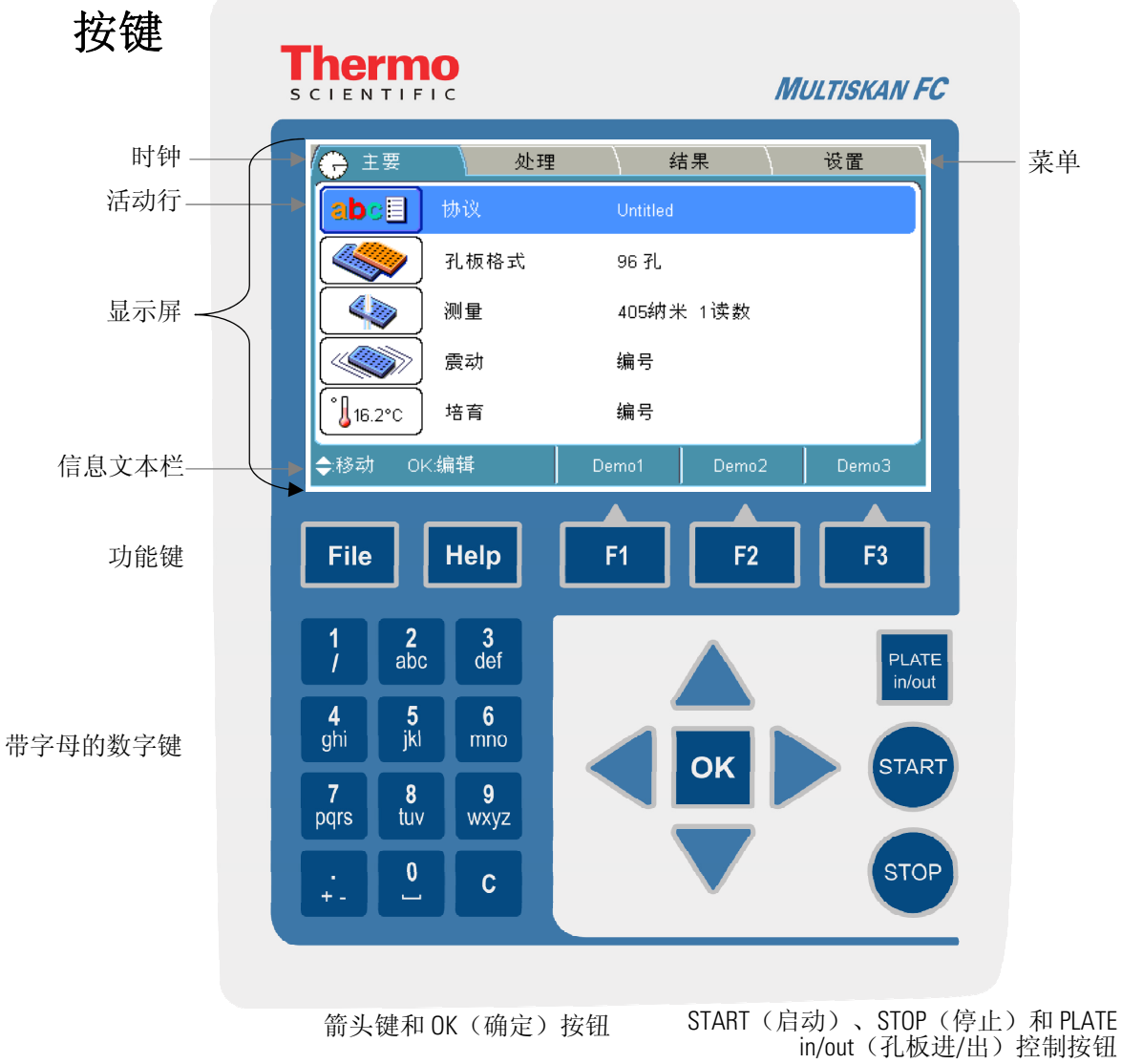

图片 3-3. Multiskan FC 的小键盘和显示屏

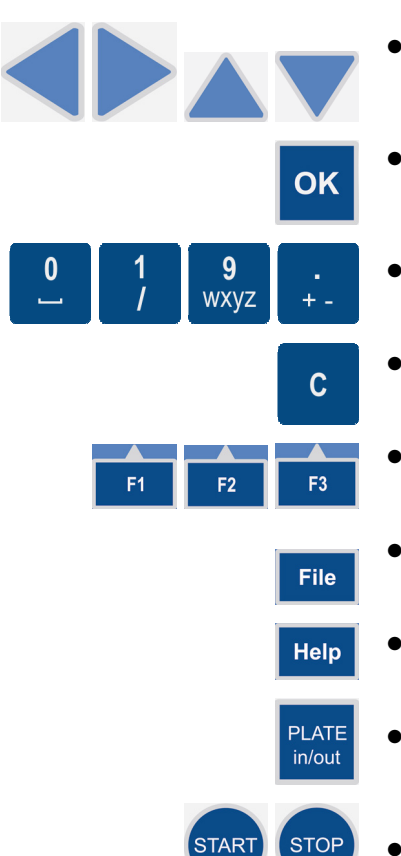

用于导航和编辑的按键将在下面进行说明:

- 使用向左、向右、向上和向下箭头键导航。
- 按 OK (确定) 按钮选择和编辑亮显的项目。
- 使用数字和字母键输入数字数据和文本。注 这些符号位于 1/键下: (,)和μ。
- CLEAR(C)(清除)键用于删除编写的文本或数字。
- 使用 F1-F3 键从信息文本栏选择相应的操作。
- 例如,按FILE(文件)键,用于在主菜单中保存程序。
- 使用 HELP (帮助)键获取更多详细说明。
- 按 PLATE in/out (孔板进/出) 按钮将孔板托架移入或移出。
- 按 START (启动)和 STOP (停止)按钮启动和停止测量。

## 第四章 仪器设置

更改语言 要更改内部软件语言,请遵循以下步骤:

- 1. 在主菜单中,使用向左箭头键选择"设置"菜单。
- 2.选择"**系统**"行,然后按 OK (确定)按钮。

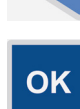

ок 3. 使用向下箭头键选择"语言"项目,然后按 ок (确定)按 钮。

|      |                                             | (           | 设置      |
|------|---------------------------------------------|-------------|---------|
| 系统参数 |                                             |             |         |
| 日期   | 31.10.2008 17:13:31                         | 🚺 Multiskar | n FC    |
| 日期格式 | English - English                           | 版本:         | 1.00.66 |
| 时间格式 | ΨX - Chinese<br>Français - French           | 序列号·<br>型号: | ±<br>2  |
| 语言   | Deutsch - German<br>日本語 - Jananese          |             |         |
|      | Português - Portuguese<br>Русский - Russian |             |         |
|      | Español - Spanish                           | 取消          |         |

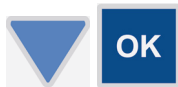

4. 使用向下箭头键选择内部软件语言,例如 Francais (法语),然后按 OK (确定)按钮接受选择。

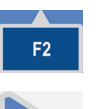

- 5. 按 F2 键确认选择并关闭系统参数。
- 6. 使用向右箭头键返回到主菜单。

## 向内部软件引入滤光 片

本节举例说明如何输入已添加到滤光片轮的滤光片信息。要向内 部软件引入滤光片,请遵循以下步骤:

**注** 在向内部软件引入滤光片之前,请确保滤光片真正插入到滤 光片轮中的下一个可用的滤光片位置,并且将滤光片轮放入滤光 片轮槽中。

1. 在主菜单中,使用向左箭头键选择"设置"菜单。

2. 使用向下箭头键选择"滤光片"行,然后按 OK (确定)按 钮。

| 滤镜设置<br>波长(纳米)<br>注释 | 405 |    | 设置 |
|----------------------|-----|----|----|
| OK编辑 ◀上一歩▶下一         |     | 取消 | 删除 |

- 3. 按向右箭头键直至显示屏上的滤光片轮转动到空位置并显示 文字 "*Empty*" 为止,从而选择空滤光片位置。
- 4. 按 OK (确定) 按钮。通过数字键输入滤光片的波长,例如 492, 然后按 OK (确定) 按钮。
- 5. 按 F1 键接受滤光片设置。注 仪器会启动滤光片初始化。
- 6. 按向右箭头键返回到主菜单。

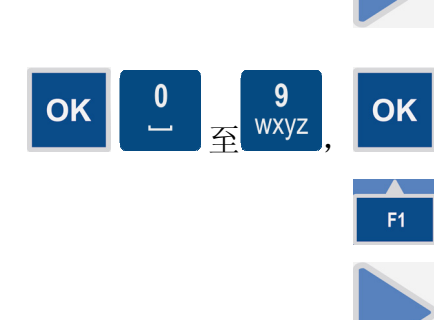

# <sup>第五章</sup> 启动现有程序

## 通过快捷键 (F1-F3) 启动现有程序

STAR

要通过快捷键 (F1-F3) 启动信息文本栏上显示的现有程序,请遵循以下步骤:

| 🕞 主要              | 处理   | ) 绢      | 告果 💦  | 设置    |
|-------------------|------|----------|-------|-------|
| abel              | 协议   | Untitled |       |       |
|                   | 孔板格式 | 96 孔     |       |       |
|                   | 测量   | 405納米    | ←1读数  |       |
|                   | 震动   | 编号       |       |       |
| ° <b>↓</b> 16.2°C | 培育   | 编号       |       |       |
| ;移动 0             | K:编辑 | Demo1    | Demo2 | Demo3 |

- 1. 例如, 按主菜单中的 F1 键 (Demo1)。
- 2. 如果孔板托架在仪器内部,请按 PLATE in/out (孔板进/出) 按钮。放入待测的微孔板,使 A1 位于孔板托架的左上角。
- 3. 按 START (启动) 按钮。
  - 4. 通过数字键输入未知计数。
  - 5. 按 START (启动) 或 OK (确定) 按钮接受选择并开始测量。注如果要取消运行,请按 F2 键。
  - 6. 微孔板会经过测量并且根据预定义的程序自动计算结果。注 在运行过程中,可以按 STOP(停止)按钮中止运行。

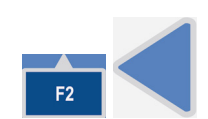

**F1** 

PLATE in/out

START

**9** wxyz

F2

STOP

 按 F2 键关闭结果表,然后按两次向左箭头键返回到主菜
 单。注 当存在此程序的运行结果(测量的数据)时,主要 参数会被锁定。

#### 从列表中启动现有程序 要从程序列表中启动现有程序,请遵循以下步骤:

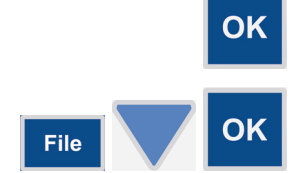

示例程序列表

1. 按**主**菜单中"**程序**"行上的 OK (确定) 按钮 或者

按主菜单中的 FILE(文件)键并使用向下箭头键选择 Open (打开),然后按 OK (确定)按钮。

| 🕞 主要                 |                     |                     |     |
|----------------------|---------------------|---------------------|-----|
| 协议:                  | 已创建:                | 已修改:                | 运行: |
| BCA                  | 17.06.2008 13:00:14 | 17.06.2008 13:00:14 | ‡ 1 |
| Cell prolif          | 17.06.2008 13:01:16 | 17.06.2008 13:01:16 | 0   |
| Clamydia             | 17.06.2008 13:02:02 | 17.06.2008 13:02:0  | 22  |
| Demo1                | 17.06.2008 13:02:34 | 17.06.2008 13:02:3  | 4 1 |
| Demo2                | 17.06.2008 13:02:50 | 17.06.2008 13:02:5  | 01  |
| Demo3                | 17.06.2008 13:03:02 | 18.06.2008 09:28:1  | 4 1 |
| Endotoxin            | 17.06.2008 13:03:40 | 17.06.2008 13:03:4  | 00  |
| Helicobacter         | 17.06.2008 13:04:44 | 17.06.2008 13:04:4  | 40  |
|                      |                     |                     |     |
| <b>≑</b> :移动   0K:载入 |                     | 关闭                  | 运行  |

ОК

PLATE

in/out

START

**9** wxyz

F2

STOP

- 使用向下箭头键从程序列表中选择要运行的现有检验程序, 然后按 OK (确定)按钮。注 所选择的程序名称会显示在主 菜单中的"程序"行上。
- 3. 如果孔板托架在仪器内部,请按 PLATE in/out (孔板进/出) 按钮。放入待测微孔板,使 A1 位于孔板托架的左上角。

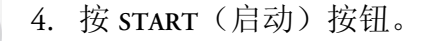

- 5. 通过数字键输入未知计数。
- 6. 按 START (启动)或 OK (确定)按钮接受选择并开始测量。注如果要取消运行,请按 F2 键。
- 7. 微孔板会经过测量并且根据预定义的程序自动计算结果。注 在运行过程中,可以按 STOP(停止)按钮中止运行。
- 按 F2 键关闭结果表,然后按两次向左箭头键返回到主菜 单。注 当存在此程序的运行结果(测量的数据)时,主要 参数会被锁定。

START

OK

# <sup>第六章</sup> 程序创建

本节举例说明如何打开新程序、设置主要参数(波长、振荡方式)、孔板设计和计算参数以及如何保存程序。

| 🕞 主要       | 处理   | (新       | 皆果 🔪  | 设置    |
|------------|------|----------|-------|-------|
| abel       | 协议   | Untitled |       |       |
|            | 孔板格式 | 96 孔     |       |       |
|            | 测量   | 405纳米    | €1读数  |       |
|            | 震动   | 编号       |       |       |
| ° 📙 16.2°C | 培育   | 编号       |       |       |
| ;移动 0      | K:编辑 | Demo1    | Demo2 | Demo3 |

**注** 请确保保存在各步中所作的更改。请参考第 23 页的"保存新 (活动)程序"。

- 打开新程序 要打开新程序,请遵循以下步骤:
  - File 1. 按主菜单中的 FILE (文件) 键。
  - **OK** 2. 选择 *New (新建)*, 然后按 **OK** (确定) 按钮。
  - 设置波长 本节举例说明如何设置波长。请遵循以下步骤:

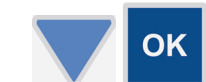

OK

OK

- 1. 使用向下箭头键选择主菜单中的"测量"行,然后按 OK (确 定)按钮。
- 2. 在"**滤光片 1 (nm)**"项目上按 OK (确定)按钮并使用向下箭 头键进行选择,例如选择 450 作为滤光片 1 的值,然后按 OK (确定)按钮。

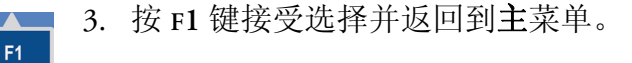

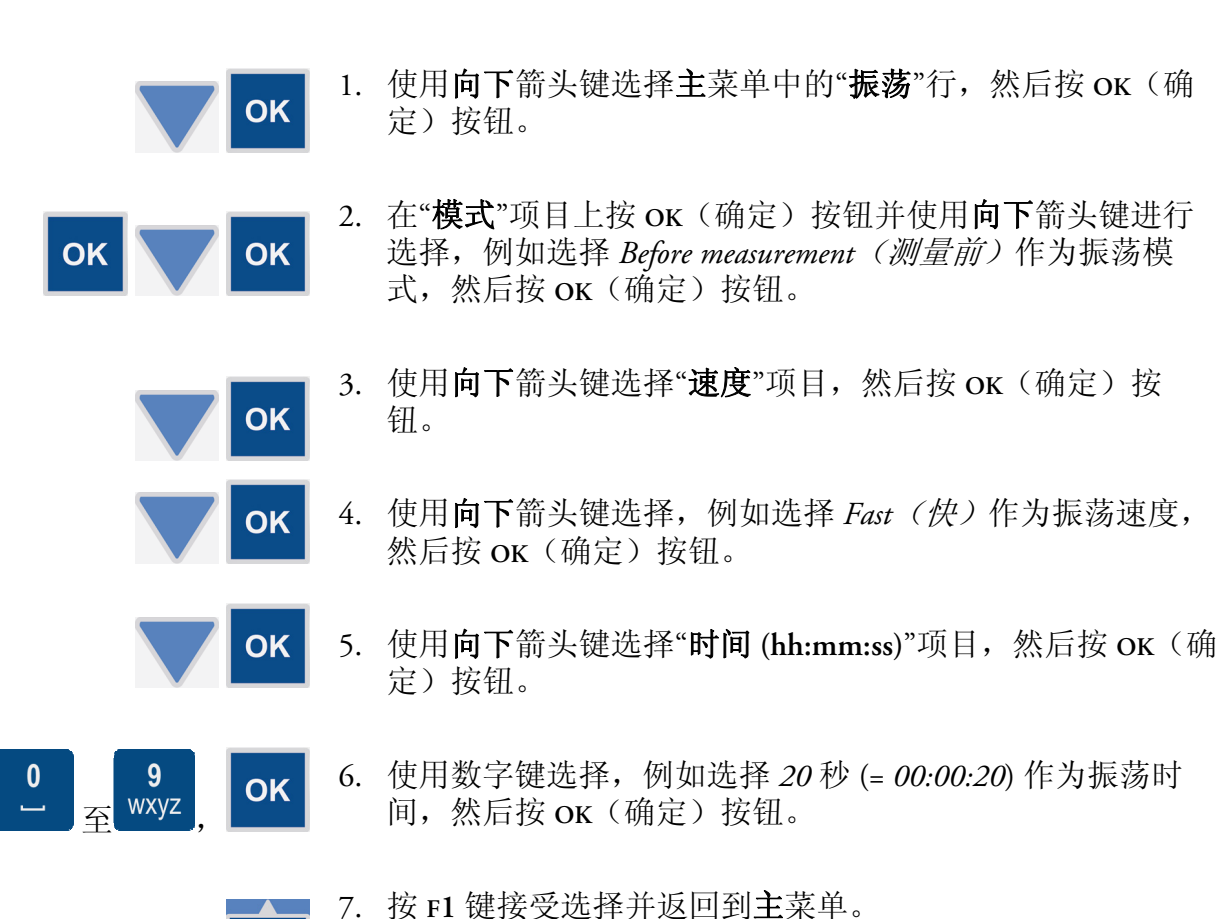

设置孔板设计

设置振荡

本节举例说明如何创建新程序的孔板设计。请遵循以下步骤:

本节举例说明如何设置振荡参数。请遵循以下步骤:

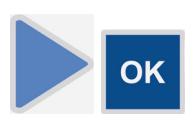

F1

 使用向右箭头键选择"处理"菜单中的"板孔设计"行。然后, 按 OK (确定)按钮打开"设计"窗口。

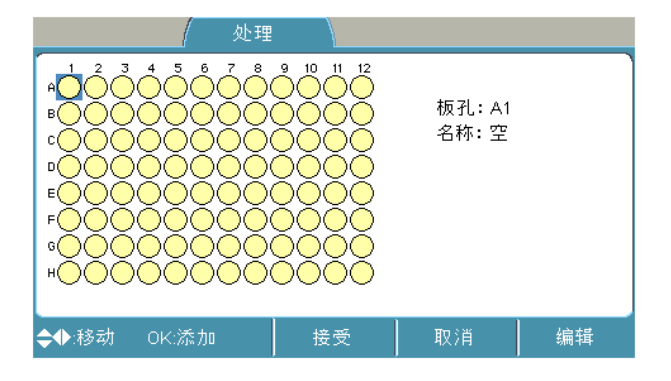

**OK** 

OK

**OK** 

- 2. 按 OK (确定) 按钮从板孔 A1 开始设计孔板。
- 3. 在"从板孔设计系列"中选择"板孔类型"项目: 在 A1 窗口按 OK (确定) 按钮。
- 4. 使用向上箭头键选择,例如选择 Blank (空白) 式样,然后 按OK(确定)按钮。

| 从以下板孔开始添加系列: | A1          |
|--------------|-------------|
| 板孔类型         | 空白          |
| 装填方向         | 校准器 <br> 控制 |
| 重复           | 未知<br>空     |
|              |             |
|              |             |
| ◆移动 OK:选择    | 取消          |

- 5. 按 F1 键接受选择并返回到"设计"窗口(板孔 A2)。
- 6. 使用向下和向左箭头键选择板孔 B1, 然后按 OK (确定) 按 钮从板孔 B1 开始填充孔板。
- 7. 在"从板孔设计系列"中选择"板孔类型"项目: 在 B1 窗口按 OK (确定) 按钮。
- 8. 使用向上箭头键选择,例如选择 Calibrator (标准品)式 样,然后按OK(确定)按钮。

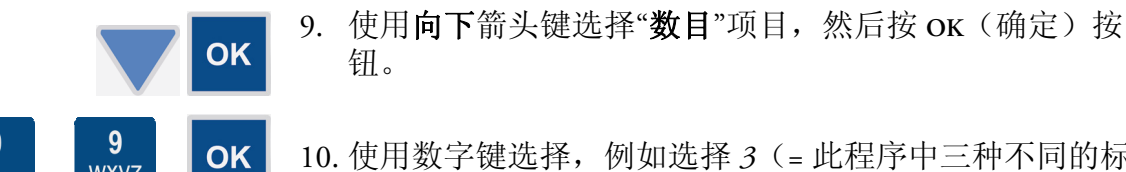

WXYZ

OK

OK

OK

- 10. 使用数字键选择,例如选择3(=此程序中三种不同的标准 品),然后按OK(确定)按钮。

| 从以下板孔开始添加系列: | : B1 |    |  |
|--------------|------|----|--|
| 板孔类型         | 校准器  |    |  |
| 装填方向         | 下    |    |  |
| 复制方向         | 下    |    |  |
| 重复           |      |    |  |
| 数量           | 1    |    |  |
| ◆:移动 OK:选择   |      | 取消 |  |

- 11. 按 F3(浓度)键设置标准品的浓度。
- 12. 使用向下箭头键选择"Cal 1"项目(标准品 1), 然后按 OK (确定)按钮。
- 13. 使用数字键输入,例如输入 1 (1.00) 作为标准品 1 的浓度, 然后按 ок (确定) 按钮。
- 14. 使用向下箭头键选择"Cal 2"项目(标准品 2), 然后按 OK (确定)按钮。
- 15. 使用数字键输入,例如输入 2 (2.00) 作为标准品 2 的浓度, 然后按 OK (确定) 按钮。
- 16. 使用向下箭头键选择"Cal 3"项目(标准品 3), 然后按 OK (确定)按钮。
- 17. 使用数字键输入,例如输入 3 (3.00) 作为标准品 3 的浓度, 然后按 ок (确定)按钮。

|              | (     | 处理   |       |         |       |
|--------------|-------|------|-------|---------|-------|
| 浓度           |       |      |       |         |       |
| 単位           |       |      |       |         |       |
| 计算 1         | 1.000 | 计算 5 | 0.000 | ) 计算 9  | 0.000 |
| 计算 2         | 2.000 | 计算 6 | 0.000 | ) 计算 10 | 0.000 |
| 计算 3         | 3.000 | 计算 7 | 0.000 | ) 计算 11 | 0.000 |
| 计算 4         | 0.000 | 计算 8 | 0.000 | ) 计算 12 | 0.000 |
| <b>◆</b> :移动 | OK:编辑 |      | 接受    | 取消      |       |

- F1
- 18. 按 F1 键接受浓度并返回到上一视图,即"从板孔设计系列": B1 窗口。

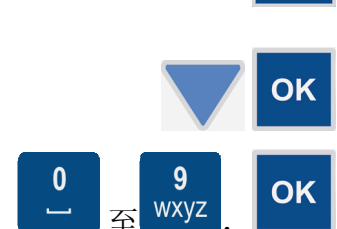

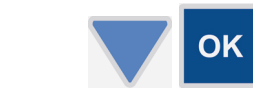

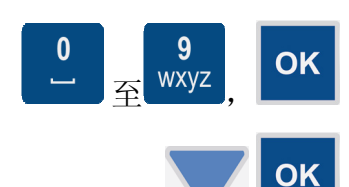

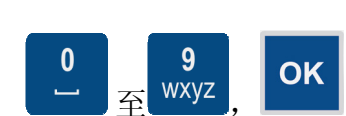

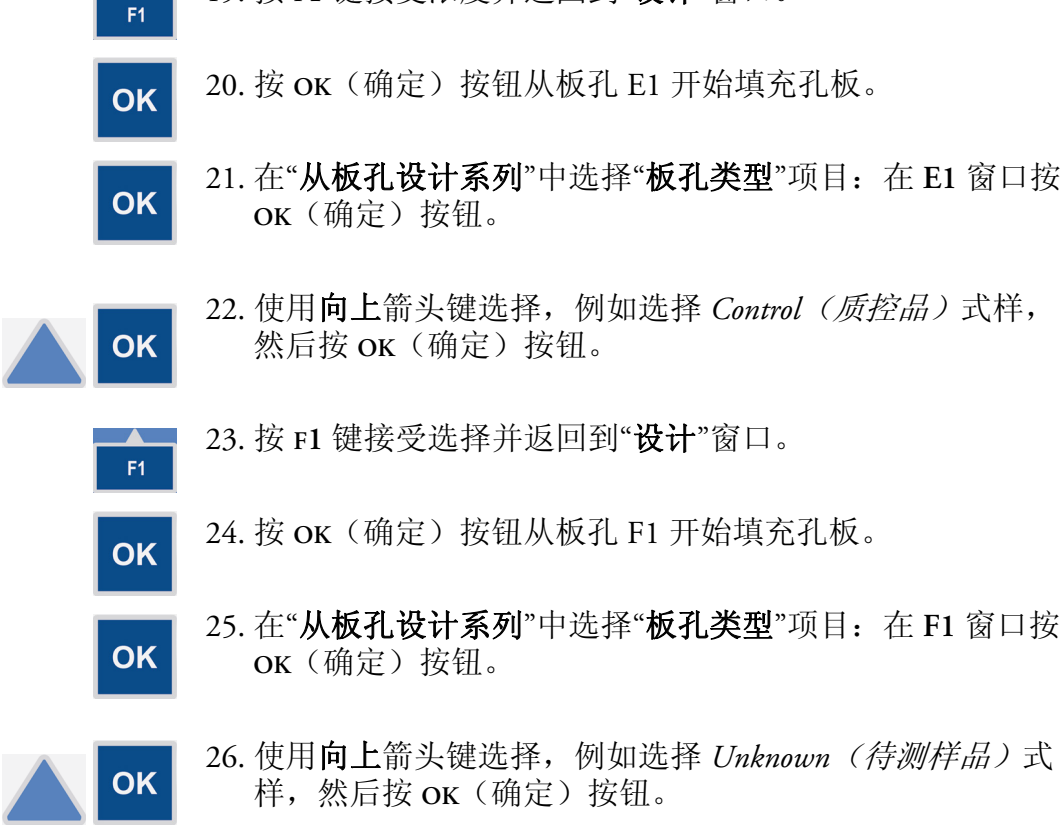

19. 按 F1 键接受浓度并返回到"设计"窗口。

27. 使用向下箭头键选择"数目"项目,然后按 OK (确定) 按

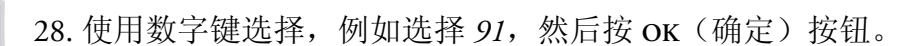

29. 按 F1 键接受选择并返回到"设计"窗口。填充的板孔将显示 下列颜色:空白板孔为白色,标准品为<del>绿色</del>,质控品为亮绿 **色**,待测样品为**蓝色**。

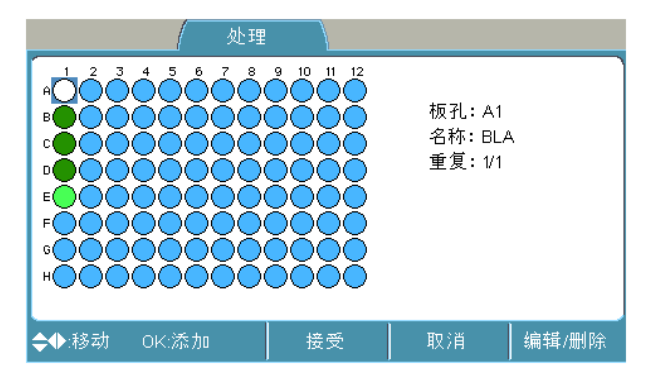

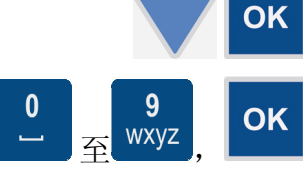

F1

钮。

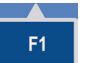

30. 再次按 F1 键接受孔板设计并返回到"处理"菜单。

设置计算 本节举例说明如何设置计算。请遵循以下步骤:

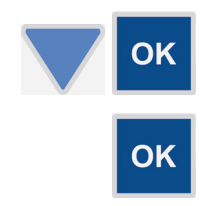

- 1. 使用向下箭头键选择"处理"菜单中的"计算"行,然后按 OK (确定)按钮。
- 2. 选择"**类型**",然后按 OK (确定) 按钮。

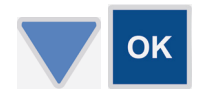

3. 使用向下箭头键选择,例如选择 Linear regression (线性回 归)作为计算类型(标准品曲线拟合),然后按 OK (确 定)按钮。

|             | 处  | 理                                                     |    |  |
|-------------|----|-------------------------------------------------------|----|--|
| 计算参数        |    |                                                       |    |  |
| 类型          |    | 5<br><mark>线性回归</mark><br>9参数逻辑<br>三次样条<br>5.对点<br>因素 |    |  |
| 、<br>◆移动 Ok | 送择 |                                                       | 取消 |  |

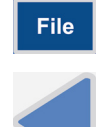

- 4. 按 Fl 键接受选择。
- 5. 按向左箭头键返回到主菜单。

## 保存新(活 动)程序

本节举例说明如何保存菜单中打开的新(活动)程序。请遵循以 下步骤:

1. 按主菜单中的 FILE (文件)键。

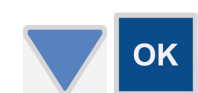

File

2. 使用向下箭头键选择"*另存为*",然后按 OK (确定)按钮。 此时会打开"*将程序另存为*"对话框。

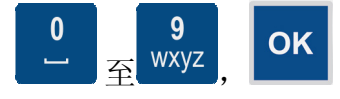

3. 使用数字和字母键输入程序名称,例如 Test1, 然后按 OK (确定)按钮。

| (🕟 主要            |    | 处理 结果 设置         |  |
|------------------|----|------------------|--|
| abse             | 协议 | لا Untitled      |  |
|                  | 7l | 协议另存为            |  |
|                  | 测  | 协议名称: Test1      |  |
|                  | 震  | OK:保存 F2:取消      |  |
| [ <b>1</b> 6.2°C | 培  | لاً:<br>د · חווא |  |
|                  |    |                  |  |

#### **程序创建** 保存新(活动)程序

# 第七章 查看结果

本节举例说明如何查看运行的不同类型的数据视图(结果)。

可以通过几种格式查看结果(取决于程序设置):列表和表格格式的原始数据、列表和表格格式及图形形式(标准曲线或动力学曲线)的计算结果。

1. 运行结束后, 会自动显示运行的数据视图。

要显示的数据视图(结果)的顺序依照以下列表,具体取决于程序中使用的样品类型。

- 检验质量控制(如果失败)
- 转换
- 定量结果
- 预计算的结果
- 原始数据

|   |   |        |       |       |              |         | - 1   | 1     | 结果    |         |         |        |       |
|---|---|--------|-------|-------|--------------|---------|-------|-------|-------|---------|---------|--------|-------|
| ľ | 厚 | 〔始数    | 据     | ,     | the state of |         | 4 str | 杖     | ₩Q: T | 'est1 3 | 1.10.20 | 08 16: | 50:06 |
| I | А | .1: BL | A.    | ł     | 滤镜 1         | : 405≆∣ | り木    |       |       |         |         |        |       |
| I |   | 1      | 2     | 3     | 4            | 5       | 6     | 7     | 8     | 9       | 10      | 11     | 12    |
| I | A | 0.204  | 0.204 | 0.204 | 0.204        | 0.204   | 0.204 | 0.204 | 0.204 | 0.204   | 0.204   | 0.204  | 0.204 |
| I | в | 0.204  | 0.204 | 0.204 | 0.204        | 0.204   | 0.204 | 0.204 | 0.204 | 0.204   | 0.204   | 0.204  | 0.204 |
| I | с | 0.204  | 0.204 | 0.204 | 0.204        | 0.204   | 0.204 | 0.204 | 0.204 | 0.204   | 0.204   | 0.204  | 0.204 |
| I | D | 0.204  | 0.204 | 0.204 | 0.204        | 0.204   | 0.204 | 0.204 | 0.204 | 0.204   | 0.204   | 0.204  | 0.204 |
| I | E | 0.204  | 0.204 | 0.204 | 0.204        | 0.204   | 0.204 | 0.204 | 0.204 | 0.204   | 0.204   | 0.204  | 0.204 |
| I | F | 0.204  | 0.204 | 0.204 | 0.204        | 0.204   | 0.204 | 0.204 | 0.204 | 0.204   | 0.204   | 0.204  | 0.204 |
| I | G | 0.204  | 0.204 | 0.204 | 0.204        | 0.204   | 0.204 | 0.204 | 0.204 | 0.204   | 0.204   | 0.204  | 0.204 |
| l | н | 0.204  | 0.204 | 0.204 | 0.204        | 0.204   | 0.204 | 0.204 | 0.204 | 0.204   | 0.204   | 0.204  | 0.204 |
|   | ¢ | ●:移    | 动     | OK:编  | 辑            |         |       |       |       | 关闭      |         | 菜      | ¥     |

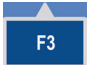

2. 要查看不同的数据视图,请按 F3 键启用不同数据视图的菜 单。

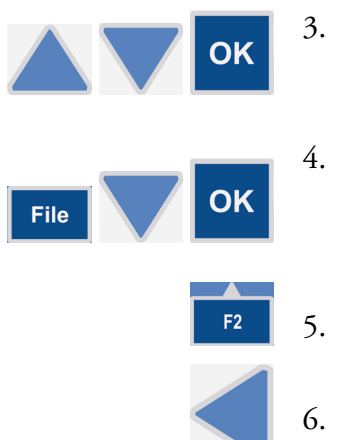

- 3. 使用向上和向下箭头键选择其他数据视图,然后按 OK (确 定)按钮。
- 4. 要打印或导出数据视图,请按数据视图中的 FILE (文件)
   键。如有必要,使用向下箭头键选择"*导出为文本*"或"*打* 印",然后按 OK (确定)按钮。
- 5. 要关闭数据视图,请按 F2 键。
- 6. 按向左箭头键返回到主菜单。

# <sup>第八章</sup> 打印、导出或导入

### 打印或导出数据

本节说明如何将活动运行数据(测量结果)打印或导出到 USB 内存条。请遵循以下步骤:

- 如果导出数据,则将 USB 内存条插入到仪器的 USB 内存条 所在位置; 如果打印数据,则确保打印机已连接并打开。
- 2. 在**主**菜单中,连续按向右箭头键直至到达"结果"菜单。

| 主要      | / 处理   | ( #   | 告果 🔪  | 设置    |
|---------|--------|-------|-------|-------|
| Abs     | 原始数据   |       |       |       |
|         | 计算结果   |       |       |       |
|         | 校准曲线   |       |       |       |
| QC      | 质量控制   |       |       |       |
|         | 列表形式结界 | ₹     |       |       |
| \$:移动 0 | <:编辑   | Demo1 | Demo2 | Demo3 |

- File 3. 按 FILE (文件) 键。
  - 选择"*将结果导出为文本*"或"*打印结果*",然后按 OK (确定)按钮。
  - 5. 此时会打开"*定义导出/打印*"对话框。使用向下箭头键选择 想要的信息并通过 OK (确定)按钮勾选复选框。

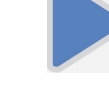

OK

OK

| 定义导出       ✓       ✓       ✓       ✓       ✓       ✓       ✓       ✓       ✓       ✓       ✓       ✓       ✓       ✓       ✓       ✓       ✓       ✓       ✓       ✓       ✓       ✓       ✓       ⑦       ⑦       ⑦       ⑦       ⑦       ⑦       ⑦       ⑦       ⑦       ⑦       ⑦       ⑦       ⑦       ⑦       ○       ○       ○       ○       ○       ○       ○       ○       ○       ○       ○       ○       ○       ○       ○       ○       ○       ○       ○       ○       ○       ○       ○       ○       ○       ○       ○       ○       ○       ○ | (主要          | / 处理 / 约        | 告果 🔪 | 设置 |
|----------------------------------------------------------------------------------------------------|--------------|-----------------|------|----|
| 正义寺正       ✓       送行信息       ✓       八器状态局       校准曲线       质量控制       ✓       原始数据       預处理数据                                                                                                    | ſ            |                 | )    |    |
| <ul> <li>✓ (公器状态)</li> <li>✓ 1(人器状态)</li> <li>① 孔板布局</li> <li>● 校准曲线</li> <li>● 质量控制</li> <li>▼ 原始数据</li> <li>● 预处理数据</li> </ul>                                                                                                    |              |                 |      |    |
| <ul> <li>孔板布局</li> <li>校准曲线</li> <li>质量控制</li> <li>✓ 原始数据</li> <li>预处理数据</li> </ul>                                                                                                    |              | ✔ 仪器状态          |      |    |
| □                                                                                                    |              | 1 孔板布局          |      |    |
| ✔ 原始数据<br>                                                                                                    |              | □               |      |    |
|                                                                                                    |              | ✓ 原始数据<br>预办理数据 |      |    |
| 结果导出为表格:                                                                                                    |              | 结果导出为表格:        |      |    |
| ▲移动 OK 洗择 结果导出为列表 取消                                                                                                    | ►<br>会移动 OK1 | ↓ 【】 结果导出为列表    | 取消   |    |

- 6. 按 F1 键接受所需的数据。
- 7. 根据选择,数据会导出到 USB 内存条或打印到外部打印 机。

**导出程序** 程序可以从某台仪器传输并导入到其他仪器。要导出程序,请遵 循以下步骤:

- 1. 将 USB 内存条插入到仪器的 USB 内存条所在位置。
- 按主菜单"程序"行上的 OK (确定) 按钮 或者 按 FILE (文件) 键并使用向下箭头键选择"*打开*", 然后按 OK (确定) 按钮。
- 3. 使用向上或向下箭头键选择要从程序列表中导出的程序。

| 🕞 主要         |                      |                 |          |
|--------------|----------------------|-----------------|----------|
| 协议:          | 已创建: 🔒               | #议文件            | 运行:      |
| вса          | 17.06.2008 13:00:14  | 98 13:          | 00:14 1  |
| Cell prolif  | 17.06.2008 13:01:16  | 打开  8-13:1      | 01:16 0  |
| Clamydia     | 17.06.2008 13:02:0 ~ | \$8 13:         | 02:02 2  |
| Demo1        | 17.06.2008 13:02:3   | 刪除 ∮8_13:       | 02:34 1  |
| Demo2        | 17.06.2008 13:02:5   | þ8 13:          | 02:50 1  |
| Demo3        | 17.06.2008 13:03:0 1 | 快捷键 > þ8 09:    | :28:14 1 |
| Endotoxin    | 17.06.2008 13:03:4   |                 | 03:40 0  |
| Helicobacter | 17.06.2008 13:04:4   | <mark>寻出</mark> | 04:44 0  |
| L            | <b>v</b> <u>-</u>    | 导入 ——           | ]        |
| ♣:移动 OK:选择   |                      | 取消              |          |

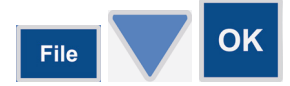

4. 按 FILE (文件) 键并使用向下箭头键选择"*导出*"。然后按 OK (确定) 按钮。

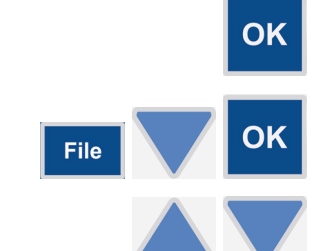

**F1** 

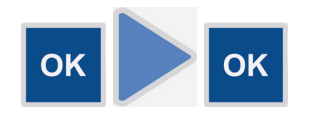

F2

**OK** 

F2

- 5. 如果还要导出通过程序创建(测量)的运行结果,请按 OK (确定)按钮。否则,请按向右箭头键,然后按 OK (确 定)按钮。
- 6. 将会导出程序信息。
- 7. 按 F2 键关闭程序列表并返回到主菜单
- 导入程序 要导入程序,请遵循以下步骤:
  - 1. 将 USB 内存条插入到仪器的 USB 内存条所在位置。

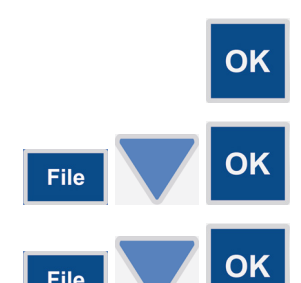

- 按主菜单"程序"行上的 OK (确定) 按钮 或者 按主菜单中的 FILE (文件) 键并使用向下箭头键选择"*打 开*"。然后按 OK (确定) 按钮。
- 3. 按 FILE (文件) 键并使用向下箭头键选择"*导入*", 然后按 OK (确定) 按钮。
- 使用向上或向下箭头键从 USB 程序列表中选择要导入的程序,然后按 OK (确定)按钮。注运行结果只能导入到其创 建所在的同一仪器。程序还可以导入到具有相同配置的仪器 中。请参见第 7 页的"概述"。
- 5. 按 F2 键关闭程序列表并返回到主菜单。

**打印、导出或导入** 导入程序

# <sup>第九章</sup> **关机**

- 关机 要关闭 Multiskan FC,请遵循以下步骤:
  - 1. 移除仍在仪器中的任何孔板。

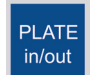

2. 按 PLATE in/out (孔板进/出) 按钮将孔板托架推入。

#### 3. 关闭仪器。

 如果在仪器上溅洒了感染原,请使用浓度为 70% 的酒精或其 他一些消毒剂进行消毒。

Thermo Fisher Scientific Oy Microplate Instrumentation Ratastie 2, P.O. Box 100 FI-01621 Vantaa Finland

www.thermo.com